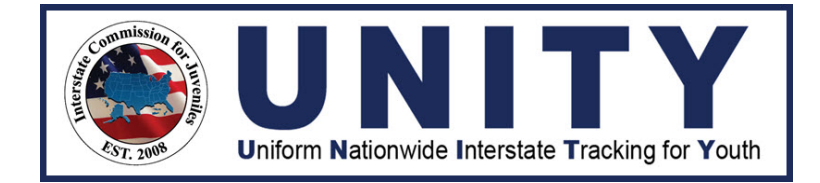

## **INTERSTATE COMMISSION FOR JUVENILES**

Inter

# TRAINING TOOLKIT

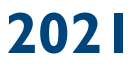

## Table of Contents

| Introduction                                                            |
|-------------------------------------------------------------------------|
| Phased Rollout of Training Resources                                    |
| UNITY User Manuals                                                      |
| UNITY State ICJO Administrator Manual                                   |
| UNITY ICJO/JPS/JPO User Manual                                          |
| Using the UNITY Training Site                                           |
| Juvenile Data                                                           |
| Juvenile Profiles3                                                      |
| Using Scenarios4                                                        |
| UNITY Counter Accounts4                                                 |
| Training Partners4                                                      |
| UNITY Models4                                                           |
| Model 1 States4                                                         |
| Model 2 States5                                                         |
| Model 3 States5                                                         |
| Training Scenarios                                                      |
| ICJO Administration6                                                    |
| Scenario 1A: New User Account Setup6                                    |
| Scenario 1B: Add a contact from User Directory7                         |
| Juvenile Profiles                                                       |
| Scenario 2A: Add a New Juvenile to UNITY                                |
| Travel                                                                  |
| Scenario 3A: Create a Travel Permit Case                                |
| Scenario 3B: Event – Delete a Travel Permit11                           |
| Scenario 3C: Event – Change in Arrival or Departure Date12              |
| Scenario 3D: Event – Request for Sex Offender Registration Requirements |
| Transfer of Supervision14                                               |
| Scenario 4A: Transfer of Supervision: Relocation Prior to Acceptance    |
| Scenario 4B: TOS Event: Add Court Case15                                |
| Scenario 4C: TOS: Quarterly Progress Report16                           |

## Introduction

The Interstate Commission for Juveniles (the Commission) is developing a new data system for tracking interstate juvenile movement: The Uniform Nationwide Interstate Tracking for Youth (UNITY) system. The UNITY Training Site is now live! The final transition from JIDS to UNITY will be in May 2021.

Because more than 4,000 users throughout the nation need UNITY Training, the Commission has developed a multi-pronged training strategy. First, the Commission provided a series of On Demand training courses available online at <u>www.ICJ.TalentLMS</u>. The Commission released the UNITY Training Site, User Manuals, and Training Toolkit. All resources are available online.

This Training Toolkit was developed to provide resources and materials to support states who chose to provide instructor-led trainings using the UNITY Training Site. Additional scenarios and resources may be added, based on input from Commission members.

## Phased Rollout of Training Resources

UNITY Training Resources are being rolled out in phases. The first portions of the UNITY Training Site, UNITY User Manuals, and UNITY Toolkit were released in early April. During the first week, only UNITY Coordinators and other ICJ staff had access. Additional components are being released in the weeks that follow, one topic at a time. This design is intended to promote progressive learning.

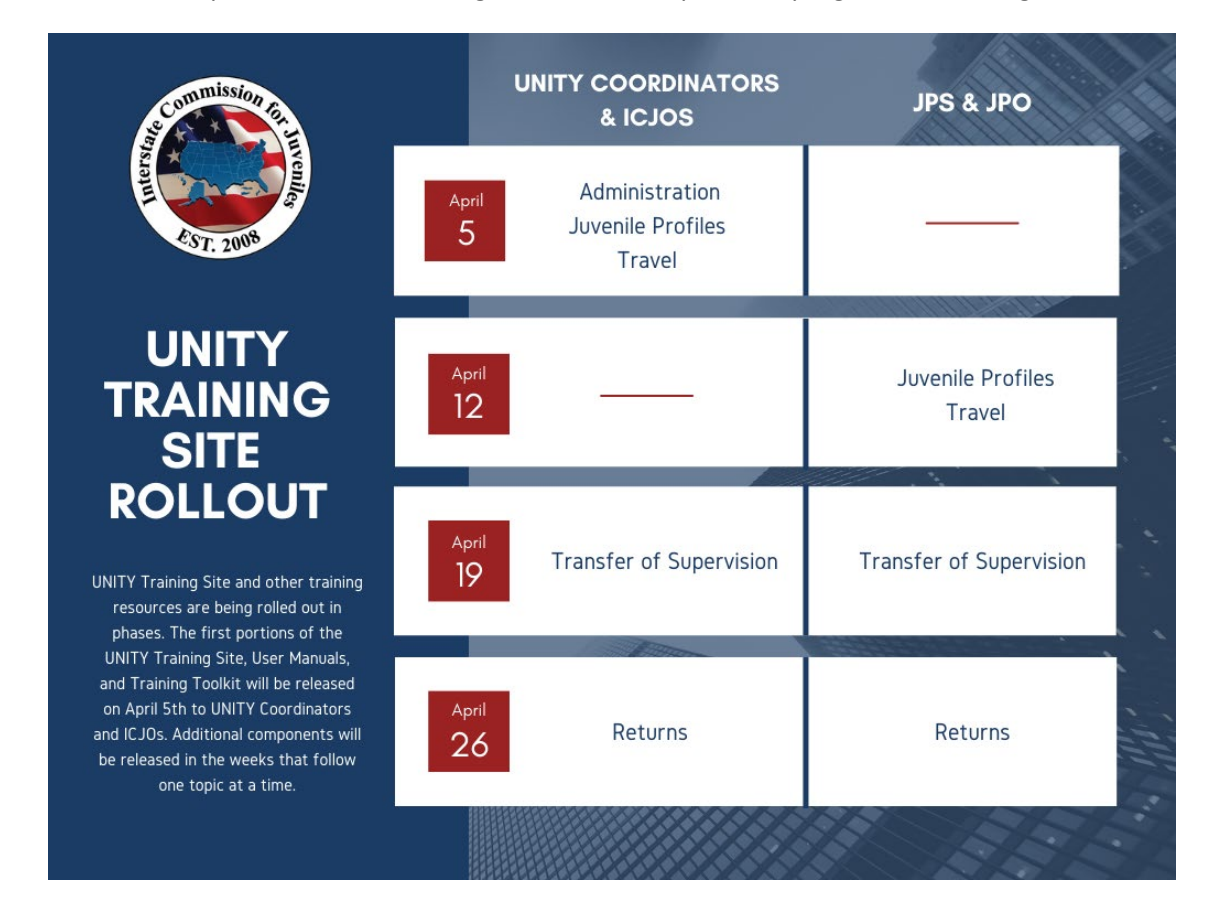

## **UNITY User Manuals**

Two UNITY User Manuals are now available. The UNITY State ICJO Administrator Manual and UNITY ICJO/JPS/JPO User Manual were developed by Optimum Technologies, the vendor developing UNITY. They will be available to users logged into UNITY (Training or Production Site), in the Resources section.

#### UNITY State ICJO Administrator Manual

The UNITY State ICJO Administrator Manual is intended for State ICJO Coordinators who will have the role as system administrator for their state users in the UNITY system. It will include how to configure zones, create new users, add consents, news items, and resources for their state. This manual will also highlight certain functions in UNITY built specifically for State ICJOs, such as the ICJO Master Task List, as well as the User Directory, which provides more visibility to other state user contacts exclusively for State ICJOs.

#### UNITY ICJO/JPS/JPO User Manual

The UNITY ICJO/JPS/JPO User Manual is intended for all users in the UNITY system who will be creating juveniles, cases, and managing case workflow. These users will include JPO, JPS, and State ICJO roles. All common elements of the UNITY system will be described, including how to login and navigate through the system, menu listing, home page tiles, and updating user profiles. The Master Task List and User Directory pages will be presented from a JPO/JPS perspective. The manual will also include step-by-step instructions on how to create a juvenile, case, and manage task workflow.

## Using the UNITY Training Site

The UNITY Training Site is an interactive virtual environment where learners can test new skills without impacting actual juvenile cases. The site will include all 50 states, the District of Columbia, and the U.S. Virgin Islands. It will be available 24/7. There is no set time limit and advance reservations are not required.

#### Juvenile Data

In order to protect juvenile confidentiality, data will *not* be migrated from JIDS to the Training Site. Furthermore, learners are prohibited from using data regarding real juveniles, especially those subject to the ICJ.

Instead, learners will create and work with fictional juveniles and cases. Sample scenarios are provided in this toolkit. Each ICJO will select which scenarios to use for training purposes, if any. Fictional Placeholder Documents are also provided, so that they may be uploaded as needed. These documents should not be considered complete. They simply serve as PDFs to be uploaded when necessary. Learners may use other fictional names and documents, at their own discretion.

#### **Juvenile Profiles**

As part of the training experience, users create corresponding juvenile profiles, cases, and events. States personalize cases by adding fictitious demographics and using Sending State (SS) or Home/Demanding

State (HS/DS) as juvenile's last name (i.e., John Test Kentucky, Demetrius Test Maryland, and Maria Test Illinois). Other fictional names may be used at the learners discretion.

#### **Using Scenarios**

In this Toolkit, scenarios are presented for each of the case types (Travel, Transfer of Supervision, and Return). For each case type, the first scenario directs the learner to create a new juvenile profile. That juvenile profile will be used for all related cases and events in that section. You may create additional profiles and scenarios as you see fit. Just be sure to use fictional data.

## **UNITY Counter Accounts**

"Counter accounts" are available to state ICJ offices, so that each state can conduct trainings independently. Each state has a designated counter account to use as the Receiving/Holding State (RS/HS).

Each "counter account" functions as an ICJO Admin Account and act as a Model 3 state (for the sake of simplicity during training). This allows users to work through cases as both the Sending and Receiving State without having to coordinate with another state. Counter accounts are named to make their function clear (i.e., ky-oh-icjo@counter.org).

For Example:

Kentucky and Ohio have been paired for "counter accounts." The Kentucky ICJO staff person can log into their own ICJO account AND their state's counter account, ky-oh-icjo@counter.org.

| Login Name | ky-oh-icjo@counter.org                        |
|------------|-----------------------------------------------|
| First Name | First Name of the "KY UNITY Coordinator"      |
| Last Name  | Last Name of the "KY UNITY Coordinator"       |
| User Role  | ICJO Admin                                    |
| Time Zone  | Time Zone of "Sending / Home Demanding" State |
| Email      | Email of the "KY UNITY Coordinator"           |

The "Counter Account" will be set up as follows:

## **Training Partners**

States may able to conduct trainings in collaboration with a partner state. If states wish to coordinate with another state to work through cases, states may reach out to another state to coordinate such training.

## **UNITY Models**

States will navigate and perform tasks in the Training Site the same way they will the live site.

#### Model 1 States

Model 1 is the full rollout model. Each state ICJ Office should have at least 2 UNITY users and will authorize one or more supervisor (JPS) and officer (JPO) users from the state's designated zones. Most initial data entry in this model is input by the JPO users who submit cases to the JPS user for review. JPS users are responsible for submitting case information between the JPO and ICJO users. When training and initiating the case from the "Counter Account" the ICJO will need to complete steps that would be completed by a JPO or JPS for the sake of training expediency.

#### Model 2 States

Model 2 is the limited rollout model. Each state ICJ Office should have at least 2 UNITY users and will authorize one or more supervisor (JPS) users from the state's designated zones who are responsible for all juvenile compact activities for their zone. Most initial data entry in this model is input by the JPS zone users who are responsible for coordinating with officers who do not access UNITY.

#### Model 3 States

Model 3 is the Compact Office only model. Each state ICJ Office will have at least 2 UNITY users who are responsible for all data entry and management of juvenile compact activities for the state.

## **Training Scenarios**

#### **ICJO Administration**

#### Scenario 1A: New User Account Setup

#### What's happening:

- □ A new Juvenile Probation Officer (JPO) was hired and needs access to UNITY.
- **D** The state ICJ Office (ICJO) will enter their information in UNITY to create a new account.
- Description Note: Only the Role "ICJO Admin" has the rights to create a new account

#### What to do:

- □ Search to ensure the user does not already have an account.
- □ If they do not, create a new user profile using fictional information.

#### Where to start:

| Home :: > Users   |                        |                                                                                                    |                                                                                                    |                                                                                                    |                                                                                                    |                                                                                                    |  |
|-------------------|------------------------|----------------------------------------------------------------------------------------------------|----------------------------------------------------------------------------------------------------|----------------------------------------------------------------------------------------------------|----------------------------------------------------------------------------------------------------|----------------------------------------------------------------------------------------------------|--|
| User Search       | ser Search             |                                                                                                    |                                                                                                    |                                                                                                    |                                                                                                    |                                                                                                    |  |
|                   |                        |                                                                                                    |                                                                                                    |                                                                                                    |                                                                                                    |                                                                                                    |  |
| Q User Search Cr  | iteria                 |                                                                                                    |                                                                                                    |                                                                                                    |                                                                                                    | 1.0                                                                                                    |  |
|                   |                        | Tank Marana                                                                                                    |                                                                                                    | Freel                                                                                                    |                                                                                                    | · · ·                                                                                                    |  |
| Last Name         | E                      | irschame                                                                                                    |                                                                                                    | emaii                                                                                                    | Not Deleted                                                                                                    | -                                                                                                    |  |
| State<br>Kentucky | 2                      | lone                                                                                                    | •                                                                                                    | User Role                                                                                                    | •                                                                                                    |                                                                                                    |  |
|                   |                        |                                                                                                    |                                                                                                    |                                                                                                    |                                                                                                    |                                                                                                    |  |
| <                 |                        |                                                                                                    |                                                                                                    | -                                                                                                    | New Use                                                                                                    | er <b>Q</b> Search                                                                                                    |  |
|                   |                        |                                                                                                    |                                                                                                    |                                                                                                    |                                                                                                    |                                                                                                    |  |
| User Search Re    | esults                 |                                                                                                    |                                                                                                    |                                                                                                    |                                                                                                    | 1 ^                                                                                                    |  |
| Last Name         | 🔷 First Name           | 🔷 Role                                                                                                    | 🔶 Zone                                                                                                    | 🔶 Email                                                                                                    | 🔷 State                                                                                                    | \$                                                                                                    |  |
| Officer           | Joe                    | JPO                                                                                                    |                                                                                                    |                                                                                                    | Kentucky                                                                                                    | • • • • • • • • • • • • • • • • • • •                                                                                                    |  |
| Super             | Jane                   | JPS                                                                                                    |                                                                                                    |                                                                                                    | Kentucky                                                                                                    | <b>1</b> 😒                                                                                                    |  |
| KentuckyAdmin     | Mary                   | ICJO Admin                                                                                                    |                                                                                                    |                                                                                                    | Kentucky                                                                                                    | I I I                                                                                                    |  |
| << < 1 > >> Go t  | o page: 1 🗙 Row count: | 10 🗸                                                                                                    |                                                                                                    |                                                                                                    |                                                                                                    | Showing 1-3 of 3                                                                                                    |  |
|                   |                        |                                                                                                    |                                                                                                    |                                                                                                    |                                                                                                    |                                                                                                    |  |
|                   | Home :: > Users        | Home :: > Users User Search User Search Criteria Last Name State Kentucky User Search Results Last Name Officer Joe Super Jane KentuckyAdmin Mary Conto page: 1  Row count | Home :: > Users         User Search         Image: Search Criteria         Image: Search Criteria         Search         Search         Search         Version         Image: Search Results         Image: Search Results         Image: Search Re | Home :: > Users         User Search         Image: Search Criteria         Image: Search Criteria         Search         Search         Search         Search         Version         Image: Search Results         Image: Search Results | Hone :: > Users         User Search         Image: Source in the source in the source interval in the | Hone :: > Users         User Search         Q User Search Criteria         Image: Subsection of the search content of the search content of the search cont |  |

#### Related resource:

On Demand Course: UNITY: User Management (U-106) available at <a href="https://icj.talentlms.com/">https://icj.talentlms.com/</a>

#### Scenario 1B: Add a contact from User Directory

#### What's happening:

- □ A new Juvenile Parole Supervisor (JPS) has been hired.
- □ You would like to add her to your UNITY contacts.
- □ Note:
  - ICJO users can add any contact from any state to their My Contacts list.
  - JPS and JPO users can only add contacts from their own state.

#### What to do:

Where to start:

- **G** Go to the User Directory and search for UNITY users using the search criteria.
- □ When the search results appear, select the blue plus sign icon to add the user to your My Contacts list.
- Go to the "My Contacts" list to review the added user.
- □ While in the "My Contacts List" remove them from your contact list by selecting the **□** icon.

|                                 |                             |                                                     | Servi        | Interstate Commi<br>for Juveniles | iSS <b>iON</b><br>g Communities |                       |                  |             |
|---------------------------------|-----------------------------|-----------------------------------------------------|--------------|-----------------------------------|---------------------------------|-----------------------|------------------|-------------|
|                                 |                             | Unif                                                | orm Natio    | nwide Interstate Tracki           | ng for <b>Y</b> outh            |                       |                  | Anna Butler |
| ☆ Home                          | Home :: > Search UNITY Cont | acts                                                |              |                                   |                                 |                       |                  |             |
| 🔁 Task lists 🗸                  | List User Conta             | act                                                 |              |                                   |                                 |                       |                  |             |
| S Juvenile 🗸                    |                             |                                                     |              |                                   |                                 |                       |                  |             |
| 🕞 Case 🗸 🗸                      | O Liser Search C            | ritoria                                             |              |                                   |                                 |                       |                  |             |
| Suser Directory                 |                             | Itelia                                              |              |                                   |                                 |                       |                  | 1.2         |
| Search UNITY Contacts           | State                       | ▼ ] [ <sup>1</sup>                                  | lone         | ▼ Rep                             | porting Agency                  | County                |                  | •           |
| h Mu Contacto                   | First Name                  |                                                     | ast Name     | Usi                               | er Role                         |                       |                  |             |
| Advantacts                      | . Work Phone                |                                                     | Mobile Phone | Em                                | ail                             |                       |                  |             |
| <pre>epa Administration •</pre> |                             |                                                     |              |                                   |                                 |                       |                  |             |
|                                 | 🗉 User Search Re            | esults                                              |              |                                   |                                 |                       | 🖌 To My Contacts | Q Search    |
|                                 | State                       | 🜢 User 🤞                                            | User Role    | a Zone                            | Email                           | Mobile Phone Number - | Work Phone Numb  | er 💧        |
|                                 | West Virginia               | , JPS WV Supreme Court                              | JPS          | WV Supreme Court                  |                                 |                       | 304-291-7271     | + 0         |
|                                 | Florida                     | Cox, Geraldine JPS<br>Wyndee'a Wilson               | JPS          | Wyndee'a Wilson                   | Geraldine.Cox.state.fl.us       |                       | 772-467-3800     | ÷ 0         |
|                                 | Indiana - Parole            | Schmeling, Karen JPS<br>Adams County Probation      | JPS          | Adams County Probation            | krs@knoxcounty.in.gov           |                       | 812-885-2518     | <b>+</b> 0  |
|                                 | South Carolina              | (Andy) McKinney, James<br>JPS Oconee SCDJJ          | JPS          | Oconee SCDJJ                      |                                 |                       | 864-638-9537     | •           |
|                                 | Colorado                    | (Bob) Selover, Robert JPS<br>CO DYC Central Region  | JPS          | CO DYC Central Region             |                                 |                       | 303-945-9751     | + 0         |
|                                 | Michigan                    | (Casey) Kozeyah, Kimberly<br>JPO Allegan County DHS | JPO          | Allegan County DHS                | KozeyahK@michigan.gov           |                       | 906-630-1177     | • •         |
|                                 |                             | (Chin) Custer, Ross IPS CO                          |              |                                   |                                 |                       |                  |             |

#### Related resource:

On Demand Course: UNITY: User Directory (U-107) available at <a href="https://icj.talentlms.com/">https://icj.talentlms.com/</a>

#### Juvenile Profiles

#### Scenario 2A: Add a New Juvenile to UNITY

#### What's happening:

- □ A new juvenile, John Test [Insert State Name], has entered your caseload.
- □ You need to add the new juvenile to the UNITY system.

#### What to do:

- □ Search to see if John Test [Insert State Name] is already in UNITY.
- Create a New Juvenile Profile for John Test [Insert State Name].
- □ When creating a juvenile profile, enter all known profile information. For training scenarios, use fictional information only.

Where to start:

|                                  |                 |                | Ser             | Interstate<br>for J | e Commissi<br>uveniles | SiON<br>Communities |        |                 |                  |
|----------------------------------|-----------------|----------------|-----------------|---------------------|------------------------|---------------------|--------|-----------------|------------------|
|                                  |                 |                | Uniform Nati    | ionwide Interst     | ate Tracking           | for Youth           |        | • 💷   M         | arylee Underwood |
| ය Home                           | Home a 🤌 Search |                |                 |                     |                        |                     |        |                 |                  |
| g juvenile 👻                     | Search luve     | niles          |                 |                     |                        |                     |        |                 |                  |
| Search                           | <               |                |                 |                     |                        |                     |        |                 |                  |
| <ul> <li>New Juvenile</li> </ul> | Q Juvenile S    | earch Criteria |                 |                     |                        |                     |        |                 | 1.               |
| 🔁 Case 👻                         | Last Name       |                | Text Name       |                     | Dette O                | ( Berly             | State  | lar.            |                  |
| User Directory 🗸 🗸               |                 |                |                 |                     | mm/                    | dd/yyyy             |        | · ·             | •                |
| Reports                          |                 |                |                 |                     |                        |                     |        |                 | 100              |
| Data Visualitation               |                 |                |                 |                     |                        |                     |        | New Juvenile    | Search           |
| A                                |                 |                |                 |                     |                        |                     |        |                 |                  |
| 30 Compliance                    |                 |                |                 |                     |                        |                     |        |                 | _                |
| Ste Administration               | III Juvenile S  | earch Results  |                 |                     |                        |                     |        |                 | 1.4              |
| ③ Support Center                 | Last Name       | # First Name   | & Date Of Birth | © Current Age       | State                  | Race                | d Sex  | Juvenile Number | ¢                |
| (1)                              | Campbell        | Alaerion       | 9/28/2001       | 18 years old        | OH                     | Other, Specify -    | Female | AC180809-01     | 0                |
|                                  | Smith           | Aallah         | 9/26/1998       | 21 years old        | AK                     | Black               | Malé   | AG151026-01     | 0                |
|                                  | Thompson        | Aaron          | 9/6/1994        | 25 years old        | CT                     | Black               | Male   | AT130930-01     | 0                |
|                                  | Frenche         | ADana          | 8/9/2000        | 19 years old        | MD                     | Black               | Female | AF180515-02     | 0                |
|                                  | Frenche         | Aldana         | 8/9/2000        | 19 years old        | MD                     | Black               | Female | AF180516-01     | 0                |
|                                  | Frenche         | ADana          | 8/9/2000        | 19 years old        | OH                     | Black               | Female | AF180717-01     | 0                |
|                                  | Davis           | Aldrean        | 2/6/2001        | 19 years old        | MD                     | Black               | Male   | AD161212-01     | 0                |
|                                  | Sargeant        | Alshah         | 10/7/2002       | 17 years old        | OH                     | Black               | Female | A\$171002-01    | 0                |
|                                  | Johnson         | A)ahn          | 1/27/2000       | 20 years old        | LA                     | Black               | Male   | AI160711-01     | 0                |

Related resource:

On Demand Courses: UNITY: Overview (U-100) and UNITY: Travel Permit – Model 1 2 & 3 (U-101) available at <a href="https://icj.talentlms.com/">https://icj.talentlms.com/</a>

#### Travel

#### Scenario 3A: Create a Travel Permit Case

#### What's happening:

- □ JPO requests Travel Permit for John Test [Insert State Name], who is visiting grandparents during summer break.
- Sending State initiates Travel Permit (visit not to exceed 90 days) for John Test [Insert State Name].

#### What to do:

- Search Juveniles for John Test [Insert State Name] to use existing file created under Scenario 2A.
- □ Initiate a New Case File > Travel Case > Does Not exceed 90 Days.
- □ Process the travel permit to close without any added Events.

| ☆ Home           | Hom  | e:: > Search         |               |                 |               |           |                              |        |                      |       |
|------------------|------|----------------------|---------------|-----------------|---------------|-----------|------------------------------|--------|----------------------|-------|
| 🔁 Task lists     | ∽ Se | earch Juver          | niles         |                 |               |           |                              |        |                      |       |
| S Juvenile       | -    | -                    |               |                 |               |           |                              |        |                      |       |
| Search           |      | <b>Q</b> Juvenile Se | arch Criteria |                 |               |           |                              |        |                      | 1.4   |
| ▶ New Juvenile   |      | Last Name            |               | First Name      |               | Date Of P | inth Ctu                     | to.    | (inv                 |       |
| 🔁 Case           | ~    | Test Kentucky        | E             | John            |               | mm/dd     |                              | te .   | ▼                    | •     |
| User Directory   | ~    | Race                 | •             |                 |               |           |                              |        |                      | _     |
| 🕸 Administration | ~    |                      |               |                 |               |           |                              |        | Sea                  | arch  |
| ()               |      |                      |               |                 |               |           |                              |        | New Juvenile     Q S | earch |
|                  | l    |                      |               |                 |               |           |                              |        |                      |       |
|                  |      | 🗏 Juvenile Se        | arch Results  |                 |               |           |                              |        |                      | 1 ^   |
|                  |      | Last Name            | 💠 First Name  | 🔷 Date Of Birth | 💠 Current Age | State     | 🌲 Race                       | 🗢 Sex  | 🔷 Juvenile Number    | ¢     |
|                  |      | 0                    | A'aerio       | 1/16/1958       | 63 years old  | WI        | Asian or Pacific<br>Islander | Male   | AC180809-01          | O     |
|                  |      | LLN                  | A'alla        | 5/31/2020       | 0 years old   | WI        | Black                        | Female | AG151026-01          | 0     |

| Juvenile Documents  |               |                 |                |             |             | ୫  ^           |
|---------------------|---------------|-----------------|----------------|-------------|-------------|----------------|
| No Documents have I | been added.   |                 |                |             |             |                |
|                     |               |                 |                |             |             | + New Document |
| 🖻 Cases             |               |                 |                |             |             | ୫  <b>^</b>    |
| Case Number         | Sending State | Receiving State | Case Type      | Case Status | Date Opened | Date Closed    |
|                     |               |                 | No data availa | able!       |             |                |
|                     |               |                 |                |             |             | New Case File  |
|                     |               |                 |                |             |             | Save Juvenile  |
| Changes             |               |                 |                |             |             | I              |
| <b>?</b> Help       |               |                 |                |             |             | I              |
|                     |               |                 |                |             |             |                |

|                                                              | Interstate Commission<br>for Juveniles<br>Serving Juveniles While Protecting Communities |  |
|--------------------------------------------------------------|------------------------------------------------------------------------------------------|--|
| U                                                            | niform Nationwide Interstate Tracking for Youth                                          |  |
| Home                                                         |                                                                                          |  |
| New Case File                                                |                                                                                          |  |
|                                                              |                                                                                          |  |
| What type of process do you wish to initiate?                |                                                                                          |  |
| Travel                                                       | •                                                                                        |  |
|                                                              |                                                                                          |  |
| Which State is the Receiving State?                          | Sending State                                                                            |  |
| Ohio                                                         | Kentucky                                                                                 |  |
|                                                              |                                                                                          |  |
| Type of Travel Permit<br>Travel that does not exceed 90 days | · ·                                                                                      |  |
| Arrival Date Departure Date                                  | Loss than 00 days /14 days                                                               |  |
| 11/06/2020                                                   |                                                                                          |  |
|                                                              |                                                                                          |  |
| Create New Travel Case File                                  |                                                                                          |  |
|                                                              |                                                                                          |  |
| ? Help                                                       |                                                                                          |  |
|                                                              |                                                                                          |  |

#### Related resource:

On Demand Course: UNITY: Travel Permit- Model 1 2 & 3 (U-101) available at <a href="https://icj.talentlms.com/">https://icj.talentlms.com/</a>

#### Scenario 3B: Event – Delete a Travel Permit

#### What's happening:

- Parent informs JPO that John Test [Insert State Name] cannot travel because COVID-19 test is positive and he is very sick.
- □ Sending State (SS) has not yet sent the case to Receiving State (RS).

#### What to do:

- □ Beginning with juvenile created in Scenario 3A, process the case from JPO > JPS > SS ICJO.
- □ At the SS ICJO state, trigger an event to "Delete" the travel case.
- □ Work through the process to finalize the deletion.

#### Where to start:

|             |             | Task                                          | Assigned to               | Zone                   | Completed Date   |   |          |   |
|-------------|-------------|-----------------------------------------------|---------------------------|------------------------|------------------|---|----------|---|
| <b>s</b> ju | Jvenile Pr  | ofile Completion (🗸)                          | JPO 💽                     | C                      |                  |   |          | Đ |
| ~           | он          | Current Residence*                            | Supervisor Smith 🗹        | South 🗹                | 10/7/2020        |   | ß        |   |
| <b>B</b> T  | ravel Info  | rmation (√)                                   | JPO 🕑                     | ľ                      |                  |   |          | ŧ |
| ~           | он          | Travel Information*                           | Supervisor Smith 🗹        | South 🗹                | 10/7/2020        |   | ß        |   |
| ~           | он          | Generate Form VII                             | Nate Lawson 🗹             | C'                     | 10/7/2020        |   | ₿ → 🜌    |   |
|             | он          | Upload Signed Form VII                        | Nate Lawson 🗹             | ß                      |                  |   | ±        |   |
| <b>-</b> 0  | ourt Case   | e Information (🗸)                             | JPO 🗭                     | ľ                      |                  |   |          | ŧ |
| ~           | он          | Court Case Information*                       | Supervisor Smith 🗹        | South 🗹                | 10/7/2020        |   | ß        |   |
| <b>D</b> T  | ravel Cas   | e Submission (1*)                             | JPO 🗭                     | C                      |                  |   |          | ŧ |
| ~           | он          | Submit Travel Permit to Supervisor (JPS)*     | Nate Lawson 🗹             | ľ                      | 3/29/2021        |   | Approved |   |
| ~           | он          | Submit Travel Permit to State Compact (ICJO)* | JPS of North - Unit One 🗹 | North - Unit One 🗹     | 3/29/2021        | • | Approved |   |
|             | он          | Submit Travel Permit to Receiving State*      | ICJO 💽                    | ß                      |                  |   | 🐞 👯      |   |
| Se          | nding State | Available Sending State Events                | vent                      | Receiving State Events | ✓ 🖬 Create Event |   |          |   |
| F           | _           |                                               |                           |                        |                  | _ |          |   |

#### Related resource:

On Demand Course: UNITY: Travel Permit Events- Delete & Withdraw Travel Case (U-105) at <u>https://icj.talentlms.com/</u>

#### Scenario 3C: Event – Change in Arrival or Departure Date

#### What's happening:

- □ JPO requests Travel Permit for John Test [Insert State Name], who has recovered and is visiting grandparents during winter break.
- □ After Sending State (SS) initiates Travel Permit (visit not to exceed 90 days) for John Test [Insert State Name], JPO advises that John's departure date has been changed.

#### What to do:

- □ Initiate Travel Case for John Test [Insert State Name] > Does Not exceed 90 Days.
- □ Process the case to the Receiving State (RS).
  - JPO will notify RS that there is a date change regarding the arrival and departure date.
- □ Trigger the Event "Notification of Travel Date Change Departure from Receiving State" and process.
- □ Complete the process to case closure.

| ÆC         | ase Ta               | isks                                               |                  |           |              |                          |        | ≅ ₿  ^   |
|------------|----------------------|----------------------------------------------------|------------------|-----------|--------------|--------------------------|--------|----------|
| ~          | Assig                | ned To 🛛 Zone                                      |                  | 🕑 Compl   | eted By      | Complete                 | d Date |          |
|            |                      | Task                                               | Assigned to      | Zone      | Completed by | Completed Date           |        |          |
| 🖿 Ju       | uvenile P            | rofile Completion (🗸)                              | JPO              |           |              |                          |        |          |
| E T        | ravel Info           | ormation (🗸)                                       | JPO              |           |              |                          |        |          |
|            | ourt Cas             | e Information (🗸)                                  | JPO              |           |              |                          |        |          |
| <b>5</b> T | ravel Ca             | se Submission (1*)                                 | JPO 📝            | ľ         |              | Due 3/11, 4 days overdue |        | ÷        |
| ~          | КҮ                   | Submit Travel Permit to Supervisor (JPS)*          | JPO of KY-ICJO 🗹 | KY-ICJO 🗹 | Anna Butler  | 3/15/2021                | •      | Approved |
| ~          | КҮ                   | Submit Travel Permit to State Compact (ICJO)*      | JPS of KY-ICJO 🗹 | KY-ICJO 🗹 | Anna Butler  | 3/15/2021                | •      | Approved |
| ~          | кү                   | Submit Travel Permit to Receiving State*           | ICJO 🗹           | ľ         | Anna Butler  | 3/15/2021                | •      | Approved |
|            | он                   | Receiving State Review & Acknowledgment*           | ICJO             |           |              |                          |        |          |
| Se         | Sending State Events |                                                    |                  |           |              |                          |        |          |
| - D        | elete Tra            | avel Case                                          | Data             |           |              |                          |        |          |
| ?          | otificati            | on of Travel Date Change – Arrival Date & Departur |                  |           |              |                          |        | ^        |
| N          | otificati            | on of Travel Date Change – Departure from Receivir | ng State         |           |              |                          |        |          |
| R          | equest f             | for Sex Offender Registration Requirements         |                  |           |              |                          |        |          |
| R          | equest f             | for Victim Notification Assistance                 |                  |           |              |                          |        |          |
| W          | /ithdraw             | / Travel Case                                      |                  |           |              |                          |        |          |

#### Scenario 3D: Event – Request for Sex Offender Registration Requirements

#### What's happening:

- □ A travel permit is requested for John Test [Insert State Name] who will be visiting family in another state and has been adjudicated on a sex-related offense.
- □ An "Event Request for Sex Offender Registration Requirements" must be initiated by the Sending State (SS).

#### What to do:

- □ Initiate Travel Case for John Test [Insert State Name] > Does Not exceed 90 Days.
- Before the Sending State (SS) submits the travel permit to the Receiving State (RS), trigger the "Event - Request for Sex Offender Registration Requirements."
- □ Perform 2 processes in order to complete.

| <b>í</b> ≣ Ca | se Tasks                                                                 |          |                  |        |             |                        | ≊ ₿ ^ |
|---------------|--------------------------------------------------------------------------|----------|------------------|--------|-------------|------------------------|-------|
| <b>~</b>      | Assigned To Zone                                                         | 2        | Completed I      | Ву     |             | Completed Date         |       |
|               | Task                                                                     | Assign   | ed to Zon        | ne Co  | ompleted by | Completed Date         |       |
| 📥 Juv         | renile Profile Completion JuvenileProfileCurrentResidenceHeader 40723 (1 | *) JPO 📝 | Ľ                |        |             | Due 2/25, 15 days left | ÷     |
| к             | Y Current Residence* JuvenileProfileSlashCurrentResidenceSlash 40724     | 4 Anna E | Butler 🗹 🛛 KY-I  | icjo 🗹 |             |                        | •     |
| 🚍 Tra         | vel Information TravelPermitHeader 40725 (1*)                            | JPO 🗹    | Ľ                |        |             | Due 2/25, 15 days left | Ð     |
| к             | Y Travel Information* TravelPermitDataEntry 40726                        | Anna E   | Butler 🗹 🛛 KY-I  | icjo 🗹 |             |                        | •     |
| 늘 Co          | urt Case Information CourtCaseTravelHeader 40727 (1*)                    | JPO 🗹    | Ľ                |        |             | Due 2/25, 15 days left | Ð     |
| к             | Y Court Case Information* CourtCaseTravel 40728                          | Anna E   | Butler 🗹 🛛 KY-I  | icjo 🗹 |             |                        | 0     |
| Sen           | iing State Events                                                        | Receiv   | ing State Events |        | •           | Create Event           |       |
| De            | ete Travel Case                                                          |          |                  |        |             |                        |       |
| 2 No          | ification of Travel Date Change - Arrival Date & Departure Date          |          |                  |        |             |                        | 1.0   |
| No            | ification of Travel Date Change - Departure from Receiving State         |          |                  |        |             |                        |       |
| Red           | uest for Sex Offender Registration Requirements                          |          |                  |        |             |                        |       |
| Wit           | hdraw Travel Case                                                        |          |                  |        |             |                        |       |

#### Transfer of Supervision

#### Scenario 4A: Transfer of Supervision: Relocation Prior to Acceptance

#### What's happening:

- Demetrius Test [Insert State Name] is a juvenile probationer with a non-sex related offense. He is relocating to the Receiving State (RS) to live with grandma.
- □ The juvenile is currently residing in the Sending State (SS) but will be relocating prior to acceptance of supervision and will need a travel permit.
- □ The juvenile's legal guardian is remaining in the Sending State (SS).

#### What to do:

- Set up a new Juvenile Profile for Demetrius Test [Insert State Name].
- Initiate a New Case File
- Process the Transfer Case until the Sending State (SS) completes the Home Evaluation information task and the first Quarterly Progress Report task is added.

| New Case File                                                                     |                                                                                         |                                                                 |   |
|-----------------------------------------------------------------------------------|-----------------------------------------------------------------------------------------|-----------------------------------------------------------------|---|
| What type of process do you wish to initiate?<br>Transfer of Supervision          | •                                                                                       |                                                                 |   |
| Which State is the Receiving State?<br>Ohio                                       | ▼ Sending State<br>Kentucky                                                             |                                                                 |   |
| Type of Transfer<br>Relocation for greater than 90 days                           | •                                                                                       |                                                                 |   |
| Present Location     Kentucky     Maximum Date of Parole/Probation     01/01/2025 | Proceeding To IRS Prior To Acceptance Of TOS<br>Yes<br>Greater than 90 days (1388 days) | Supervision Status     Probation     Sex-Related Offense     No | • |
| Create New TOS Case File                                                          |                                                                                         |                                                                 |   |

#### Scenario 4B: TOS Event: Add Court Case

#### What's happening:

- □ A pending case for Demetrius Test [Insert State Name] was resolved in the Sending State which resulted in an extension in supervision.
- □ The Maximum Probation Expiration Date changed.

#### What to do:

- □ Use the profile and existing transfer case for Demetrius Test [Insert State Name].
- Generate the "Add Court Case Event."
- □ Upload new Court Case documentation.
- □ Follow through to completion of "Receiving State Acknowledges Court Case" step.

#### Where to start the TOS Event:

| ~    | КΥ                | eq:FinalizeHomeEvaluationSupervisionApproved 60854                                                                                                    | 3/29/2021                 | • | Approved |
|------|-------------------|----------------------------------------------------------------------------------------------------|---------------------------|---|----------|
| ~    | он                | Sending State Acknowledges Finalize Home Evaluation: Supervision APPROVED*<br>ReceivingStateAcknowledgesFinalizeHomeEvaluationSupervisionAPPROVED 60859 | 3/29/2021                 | • | Approved |
| - (  | Quarte            | rly Progress Report QuarterlyProgressReportGenericHeader 60855 (2*)                                                                                     | Due 6/27, 79<br>days left |   | Ð        |
|      | KΥ                | QPR Review Current Residence* QPRReviewCurrentResidenceGeneric 60856                                                                                    |                           |   | 0        |
|      | кү                | Quarterly Progress Report* QuarterlyProgressReportGeneric 60857                                                                                         |                           |   | 0        |
|      | КΥ                | Progress Report Documentation ProgressReportDocumentationGeneric 60858                                                                                  |                           |   |          |
|      | Avail             | able Sending State Events                                                                                                    |                           |   |          |
| Se   | ending St         | tate Events                                                                                                    | Create Even               | t |          |
| 1 ĉ  | dd Co             | urt Case                                                                                                    |                           |   |          |
| R    | eques             | t for New Home Evaluation                                                                                                    |                           |   | 1        |
| т    | ravel F           | Plan                                                                                                    |                           |   |          |
| Т    | SA Ide            | ntification                                                                                                    |                           |   | <u> </u> |
|      | pdate             | d Referral Request                                                                                                    |                           |   |          |
|      | varran<br>Vithdri | it issued by Sending State                                                                                                    |                           |   |          |
| L V1 | viuliula          | aw ios case                                                                                                    |                           |   |          |

#### Scenario 4C: TOS: Quarterly Progress Report

#### What's happening:

□ A Quarterly Progress Report is due for Demetrius Test [Insert State Name].

#### What to do:

- □ As the Receiving State, open the Transfer case for Demetrius Test [Insert State Name].
- **L** Expand the Quarterly Progress Report sections, fill out, save, and submit to the Sending State.
- □ Follow through to completion of "Sending State Acknowledges QPR" step.

#### Where to start the Quarterly Progress Report:

| ly Progress Report QuarterlyProg                                                                                    | ressReportGenericHeader 60855 (2*)                                                                                                    | (                                                                                                    | ICJO 🗭                                                                                                    | ľ                                                                                                    | Due 6/27,<br>79 days left                                                                                                    |                                                                                                    |  |  |  |
|----------------------------------------------------------------------------------------------------|----------------------------------------------------------------------------------------------------|----------------------------------------------------------------------------------------------------|----------------------------------------------------------------------------------------------------|----------------------------------------------------------------------------------------------------|----------------------------------------------------------------------------------------------------|----------------------------------------------------------------------------------------------------|--|--|--|
| QPR Review Current Residence*                                                                                       | QPRReviewCurrentResidenceGeneric                                                                                                    | : 60856                                                                                                    | JPO of KY-<br>Zone 1 🗹                                                                                                    | KY-Zone<br>1 🗹                                                                                                    | $\rightarrow$                                                                                                    | €                                                                                                    |  |  |  |
| Quarterly Progress Report* Quar                                                                                     | rterlyProgressReportGeneric 60857                                                                                                    |                                                                                                    | JPO of KY-<br>Zone 1 🗹                                                                                                    | KY-Zone<br>1 🗹                                                                                                    | $\rightarrow$                                                                                                    | •                                                                                                    |  |  |  |
|                                                                                                    |                                                                                                    |                                                                                                    |                                                                                                    |                                                                                                    |                                                                                                    |                                                                                                    |  |  |  |
| Quarterly Progress Rep                                                                                              | oort                                                                                                    |                                                                                                    |                                                                                                    |                                                                                                    |                                                                                                    | ×  ^                                                                                                    |  |  |  |
| Supervising Agent Last Personal                                                                                     | Supervision Level                                                                                                    | Maximum Expiration Date<br>08/27/2021                                                                                                    |                                                                                                    | Current<br>Juveniles                                                                                                    | Residence is Updated<br>s Current Address                                                                                                    | With                                                                                                    |  |  |  |
| SUMMARY OF SCHOOL AND/OR EMPLOYMENT PERFORMANCE (including any attendance, behavioral and/or disciplinary concerns) |                                                                                                    |                                                                                                    |                                                                                                    |                                                                                                    |                                                                                                    |                                                                                                    |  |  |  |
|                                                                                                    | rater i en onn arec (nobang any arenda                                                                                                    | nee, benarror and or and planting                                                                                                    | concerna)                                                                                                    |                                                                                                    |                                                                                                    |                                                                                                    |  |  |  |
| STATUS OF COURT-ORDERED CONDITIO                                                                                    | NS OF SUPERVISION (treatment/counseling.co                                                                                                    | ommunity service, etc.)                                                                                                    |                                                                                                    |                                                                                                    |                                                                                                    |                                                                                                    |  |  |  |
|                                                                                                    |                                                                                                    |                                                                                                    |                                                                                                    |                                                                                                    |                                                                                                    | ,                                                                                                    |  |  |  |
|                                                                                                    |                                                                                                    |                                                                                                    |                                                                                                    |                                                                                                    |                                                                                                    |                                                                                                    |  |  |  |
| ACTION PLAN TO REMEDY ANY DELINOL                                                                                   | JENT COURT-ORDERED CONDITIONS (including                                                                                                    | g length of time to complete task)                                                                                                    |                                                                                                    |                                                                                                    |                                                                                                    |                                                                                                    |  |  |  |
|                                                                                                    | IV Progress Report QuarterlyProg<br>QPR Review Current Residence*<br>Quarterly Progress Report* Quar<br>Quarterly Progress Report* Quar<br>Quarterly Progress Report<br>Quarterly Progress Report<br>Supervising Agent Last Personal<br>Supervising Agent Last Personal<br>Supervising Agent Personal<br>Supervising Agent Personal | IV Progress Report QuarterlyProgressReportGenericHeader 60855 (2*) QPR Review Current Residence* QPRReviewCurrentResidenceGeneric Quarterly Progress Report* QuarterlyProgressReportGeneric 60857 Quarterly Progress Report Supervising Agent Last Personal Supervision Level SUMMARY OF ADJUSTMENT IN THE HOME (including family relationships, compliance SUMMARY OF SCHOOL AND/OR EMPLOYMENT PERFORMANCE (including any attenda STATUS OF COURT-ORDERED CONDITIONS OF SUPERVISION (treatment/counseling, co | y Progress Report QuarterlyProgressReportGenericHeader 60855 (2*) QPR Review Current Residence* QPRReviewCurrentResidenceGeneric 60856 Quarterly Progress Report* QuarterlyProgressReportGeneric 60857 Quarterly Progress Report Supervision Agent Last Personal  Supervision Level Maximum Expiration Date 08/27/2021 SUMMARY OF ADJUSTMENT IN THE HOME (including family relationships, compliance with home rules, and overall gener SUMMARY OF SCHOOL AND/OR EMPLOYMENT PERFORMANCE (including any attendance, behavioral and/or disciplinary STATUS OF COURT-ORDERED CONDITIONS OF SUPERVISION (treatment/courseling, community service, etc.) | by Progress Report QuarterlyProgressReportGenericHeader 60855 (2*) ICJO ©   QPR Review Current Residence* QPRReviewCurrentResidenceGeneric 60856 JPO of KY-Zone 1 ©   Quarterly Progress Report* QuarterlyProgressReportGeneric 60857 JPO of KY-Zone 1 ©   Quarterly Progress Report* QuarterlyProgressReportGeneric 60857 JPO of KY-Zone 1 ©   Supervising Agent Last Personal Imaximum Expiration Date   Supervising Agent Last Personal Imaximum Expiration Date   Supervising Agent Last Personal Imaximum Expiration Date   SUMMARY OF ADJUSTMENT IN THE HOME (including family relationships, compliance with home rules, and overall general attitude towa   SUMMARY OF SCHOOL AND/OR EMPLOYMENT PERFORMANCE (including any attendance, behavioral and/or disciplinary concerns) | y Progress Report QuarterlyProgressReportGenericHeader 60855 (2*) ICJO II   QPR Review Current Residence* QPRReviewCurrentResidenceGeneric 60856 JPO of KY-<br>Zone 1 II   Quarterly Progress Report* QuarterlyProgressReportGeneric 60857 JPO of KY-<br>Zone 1 II   Quarterly Progress Report JPO of KY-<br>Zone 1 II <b>Quarterly Progress Report</b> Supervising Agent Last Personal Supervision Level   Maximum Expiration Date III   Current 08/27/2021   SUMMARY OF ADJUSTMENT IN THE HOME (including family relationships, compliance with home rules, and overall general attitude towards curr   SUMMARY OF SCHOOL AND/OR EMPLOYMENT PERFORMANCE (including any attendance, behavioral and/or disciplinary concerns) | y Progress Report QuarterlyProgressReportGenericHeader 60855 (2*)       ICO IP       IP       Due 6/27, 79 days left         QPR Review Current Residence*       QPRReview/CurrentResidenceGeneric 60856       IPO of KY-<br>Zone 1       IV       IP       III       IIII       IIIIIIIIIIIIIIIIIIIIIIIIIIIIIIIIIIII |  |  |  |